## Proctorio Troubleshooting Chart

| Question                                                                                                  | Solution                                                                                                    |
|----------------------------------------------------------------------------------------------------|----------------------------------------------------------------------------------------------------|
| Are you using Chrome?                                                                                     | Use Chrome                                                                                                    |
| Is the "Secure exam Proctor (Proctorio)<br>link visible on the left side of the screen<br>in Canvas?      | Click on the link to install the Proctorio extension                                                                                                    |
| Did Proctorio work but no longer does or<br>is Proctorio requiring a password to enter<br>the test?       | Delete the Proctorio extension in Chrome settings<br>(3 dots, More tools then Extensions) and refresh<br>the Canvas page. The Secure Exam Proctor link<br>should be visible again. Click on it to reinstall the<br>Proctorio extension. Try to take the test again. |
| Proctorio displays an insufficient RAM<br>memory warning but would allow you to<br>proceed with the test. | Close all running programs and restart the computer. Make sure only Google Chrome is running prior to attempting the test.                                                                                                    |
| Are you attempting to take the test in a secure network environment?                                      | High security corporate or military network<br>restrictions may prevent Proctorio from working.<br>You will need to make alternative arrangements<br>with the teacher if you are not able to use a<br>different network for your exam.                              |
| Has it been confirmed that Proctorio is required and has been set up successfully for this exam?          | Contact your instructor to make sure the exam is<br>set up for Proctorio. You can also confirm the<br>requirement with the Office of Teaching &<br>Learning. 801-863-8255.                                                                                          |

| Hardware Issues or Proctorio won't run<br>on your computer? | Proctorio requires 1 GB of free RAM.<br>Installed software on your computer could interfere<br>with Proctorio. Use a different computer or<br>network.                                                                                                    |
|-------------------------------------------------------------|----------------------------------------------------------------------------------------------------|
| All else fails                                              | Clear the Chrome browsing history and cache.<br>Restart the computer to fix any synching issues.<br><b>Proctorio Chat</b> : (click on the black oval with 3<br>white dots in lower left corner)<br><b>Call</b> : (866) 948 9087<br><b>Email</b> : <u>support@proctorio.com</u> |